## How to Use the Course Schedule

➢ Go to www.laniertech.edu, and click on "My LTC."

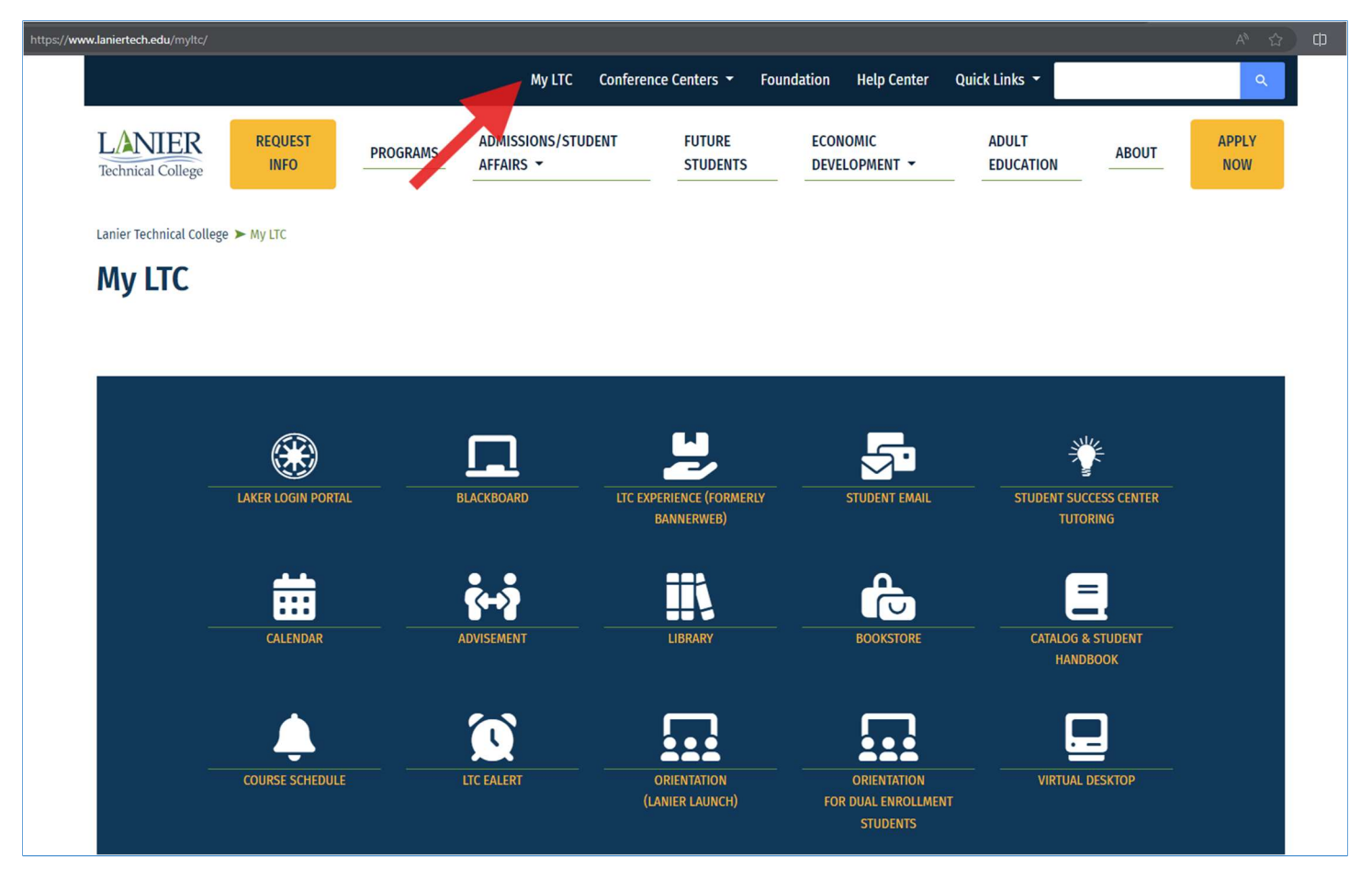

Click Course Schedule (Bell Icon).

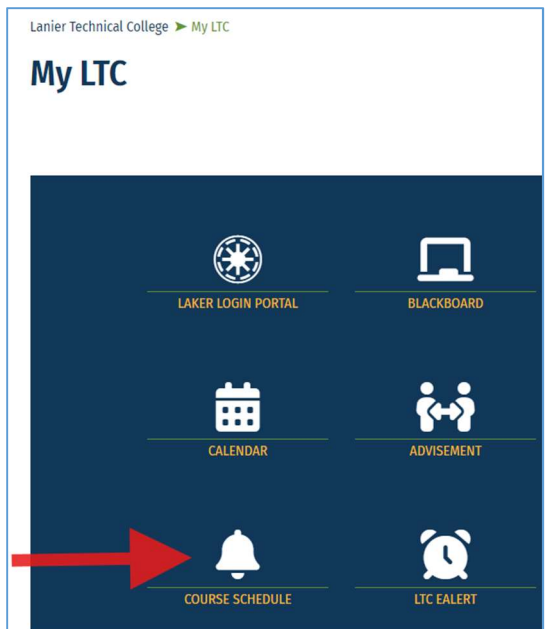

 $\succ$  View and search for term.

- o Choose Term.
- o Click Continue.

| Select a Term                                   |  |
|-------------------------------------------------|--|
| Select a Term for Class Search<br>Select a term |  |
| Continue                                        |  |
|                                                 |  |

## Use the search feature.

| Browse Classes             |                               |
|----------------------------|-------------------------------|
| Enter Your Search Criteria |                               |
|                            |                               |
| Subject                    |                               |
| Course Number              |                               |
| Campus                     |                               |
|                            |                               |
| Keyword                    |                               |
| Open Sections Only         |                               |
|                            | Search Clear  Advanced Search |

- You can leave any of these fields blank, but the search will work best if you enter a Subject and Course Number.
- You can also check the Open Sections Only box to only view classes with seats still available.
- If you entered criteria and nothing is showing up, go back and take off some filters selected to see if anything shows up at another campus, etc.

## Review the key information.

| Search Results — 1 Classes           Term: Fall Semester 2025         Subject: English         Course Number: 2130         Campus: Hall Campus |    |                     |             |       |        |          |                 |  |
|----------------------------------------------------------------------------------------------------|----|---------------------|-------------|-------|--------|----------|-----------------|--|
| Title                                                                                                    | \$ | Subject Description | Course Numt | Hours | CRN \$ | Term ≎   | Instructor      |  |
| American Literature                                                                                                    |    | English             | 2130        | 3     | 21264  | Fall Sem | TBA_A (Primary) |  |
| R                                                                                                    |    |                     |             |       |        |          |                 |  |

- o Course Title
- o Subject
- o Course Number
- o Credit Hours
- o CRN Number
- o Term (can expand this field if text is cut off)
- Instructor (TBA, A means that an instructor has not been assigned yet)

| Meeting Times                                    | Campus  | Status                 | Schedule Type  |
|--------------------------------------------------|---------|------------------------|----------------|
| SMTWTFS 02:00 PM - 03:15 PM Type: Class Building | Hall Ca | 24 of 24 seats remain. | On Campus (<=5 |
|                                                  |         |                        |                |

- Meeting Days/Times, Classroom, Date Range (can expand this field if text is cut off)
- Campus (or Online)
- o Seats Available
- o Schedule Type

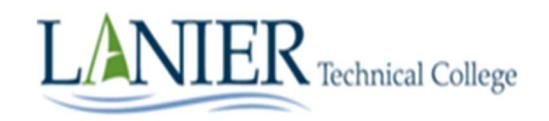